### **RXO Deliver**

# Guide de l'utilisateur Conseils simples pour un itinéraire parfait

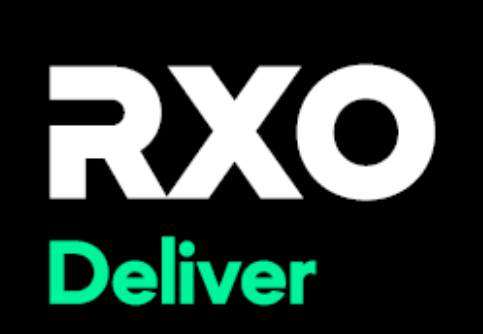

#### Contents

| How to view the details of your route                | Error! Bookmark not defined. |
|------------------------------------------------------|------------------------------|
| How to navigate to next stop                         | Error! Bookmark not defined. |
| Complete a Pickup Stop (Hub) – page 1                | Error! Bookmark not defined. |
| Complete a Pickup Stop (Hub) – page 2                | Error! Bookmark not defined. |
| Complete a Pickup Stop (Hub) – Page 3                | Error! Bookmark not defined. |
| Complete a Pickup Stop (Hub) - Page 4                | Error! Bookmark not defined. |
| Complete a Pickup Stop (Hub) - Page 5                | Error! Bookmark not defined. |
| How to initiate the Enroute Precall                  | Error! Bookmark not defined. |
| How to initiate the En-route Precall – Manual call   |                              |
| What to do if the customer is not available – page 1 | Error! Bookmark not defined. |
| What to do if the customer is not available – page 2 | Error! Bookmark not defined. |
| How to perform a Delivery – page 1                   | Error! Bookmark not defined. |
| How to perform a Delivery – page 2                   | Error! Bookmark not defined. |
| How to perform a Delivery – page 3                   | Error! Bookmark not defined. |
| How to perform a Delivery – page 4                   | Error! Bookmark not defined. |
| How to perform a Delivery – page 5                   | Error! Bookmark not defined. |
|                                                      |                              |
| How to perform a Delivery – page 6                   | Error! Bookmark not defined. |

#### Comment afficher les détails de votre itinéraire

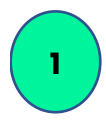

Appuyez sur la flèche pour accéder à l'arrêt

| Dashbo                                                                                                    | ard                                                                                                    |                                                      | \$          |
|----------------------------------------------------------------------------------------------------|----------------------------------------------------------------------------------------------------|------------------------------------------------------|-------------|
|                                                                                                    | T                                                                                                    | nursday, Novemi                                      | per 09 2023 |
| D3 He                                                                                                    | llo, DRIV                                                                                                    | ER                                                   |             |
| our Active                                                                                                    | Routes                                                                                                    | S t: N                                               | lewest ~    |
| FANILRNOV                                                                                                    | 0923-M4                                                                                                    |                                                      |             |
| Start : Thu 1                                                                                                    | /09/2023 • 10                                                                                                    | 00.444                                               |             |
| End : Thu 11/<br>Assignee : D<br>ASSIGNED                                                                                                    | 09/2023 • 01:2<br>DRIVER 30                                                                                                    | 0 PM                                                 | >           |
| End : Thu II/<br>Assignee : D<br>ASSIGNED                                                                                                    | 09/2023 • 01:2<br>DRIVER 30<br>3 1 0<br>0V0223-M2                                                                                                    | 0 PM                                                 | ) ×         |
| End: Thu 11/<br>Assignee: D<br>ASSIGNED                                                                                                    | 09/2023 • 01:2<br>RIVER 30<br>3 1 3<br>0V0223-M2<br>11/08/2023 • 0                                                                                                    | 0 PM<br>.49 miles<br>8:18 AM                         | ,<br>,      |
| End : Thu 11/<br>Assignee : D<br>Assignee : D<br>FAN1LEN<br>Start : Wed<br>End : Thu 11/<br>Assignee : D                                                              | 09/2023 • 012<br>09/2023 • 012<br>0000223-M2<br>0000223 • 022<br>009/2023 • 022<br>009/2023 • 022<br>009/2023 • 022<br>009/2023 • 022<br>009/2023 • 022<br>009/2023 • 022<br>009/2023 • 012<br>000/2023 • 012<br>000/2023 • 022<br>000/2023 • 022<br>000/2 | 0 PM<br>149 miles<br>8:18 AM<br>12 AM                | ><br>•      |
| End : Thu 11/<br>Assignee : C<br>Assigned<br>FAN1LRNd<br>Start : Wed<br>End : Thu 11/<br>Assignee : C                                                                 | 09/2023 - 012<br>RIVER 30<br>3 1 3<br>0000223-M2<br>11/08/2023 - 0<br>09/2023 - 0223<br>RIVER 30<br>6 stops                                                                                                    | 0 PM<br>.49 miles<br>8:18 AM<br>22 AM<br>73.53 miles | >           |
| End : Thu II/<br>Assignee : C<br>Assignee : C<br>FANILRN<br>Start : Wed<br>End : Thu II/<br>Assignee : C<br>FANILWM<br>Start : Mon 1<br>End : Thu II/<br>Assignee : C | 09/2023 - 012<br>RIVER 20<br>3 3 3 3<br>0000223-M2<br>II/08/2023 - 022<br>RIVER 30<br>55 6 stops I<br>1000123-M2<br>1/06/2023 - 12<br>09/2023 - 032<br>RIVER 30                                                                                                    | 49 miles<br>8:18 AM<br>12 AM<br>73.53 miles          | ><br>•<br>• |

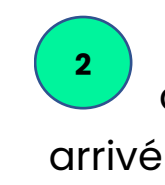

Pour arriver à l'arrêt, appuyez sur je suis

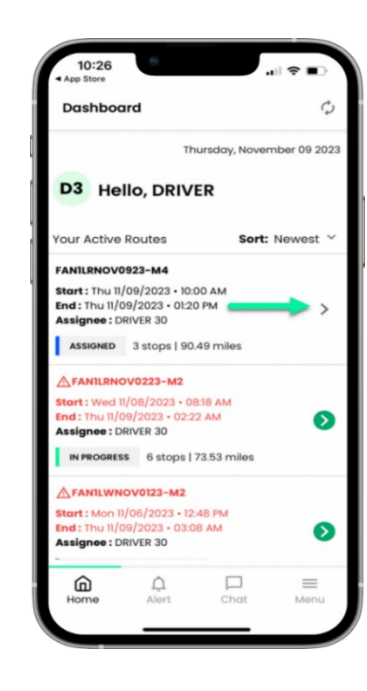

Entrez tous les commentaires que vous voulez ajouter et appuyez sur Confirmer

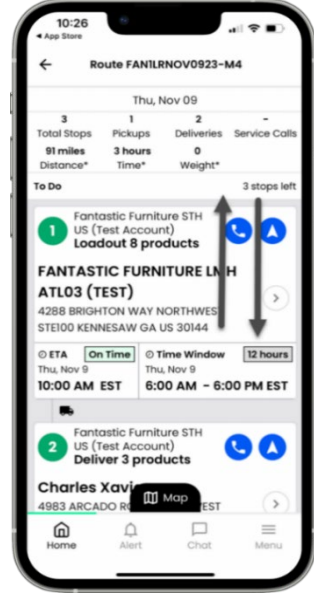

#### <u>Comment se rendre au prochain arrêt</u>

Lorsque vous vous dirigez vers votre prochain arrêt et avez besoin d'un itinéraire, appuyez sur la flèche de navigation.

2

Une fenêtre contextuelle s'ouvrira vous montrant les applications de navigation que vous avez sur votre téléphone. Choisissez-en un pour accéder à votre prochain arrêt.

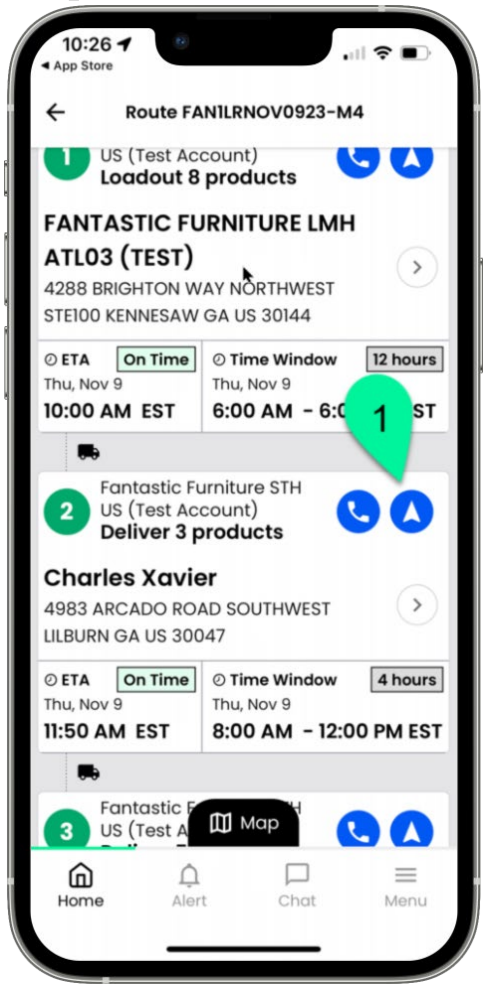

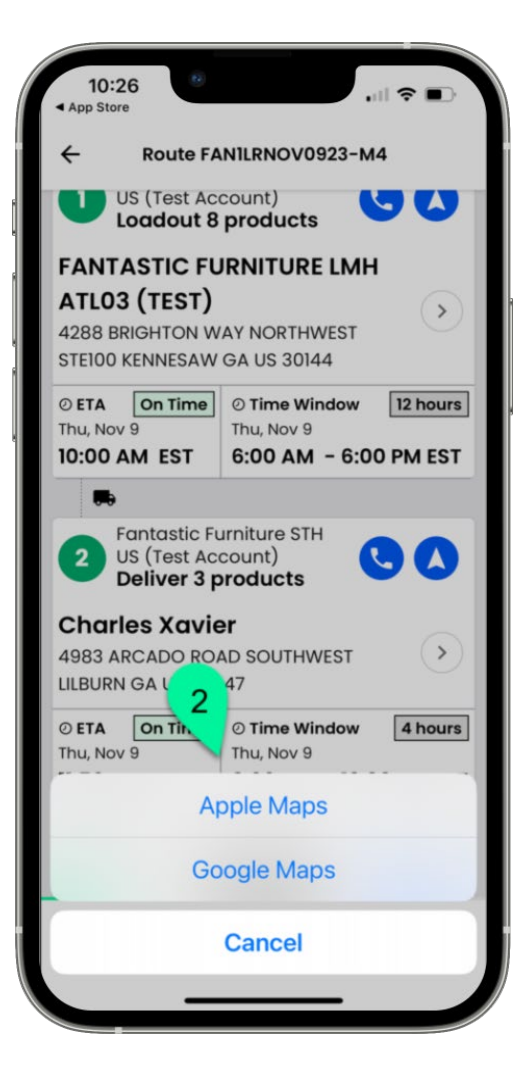

## <u>Effectuer un arrêt de ramassage (Hub) – page 1</u>

Pour arriver au hub (magasin), touchez Je suis arrivé

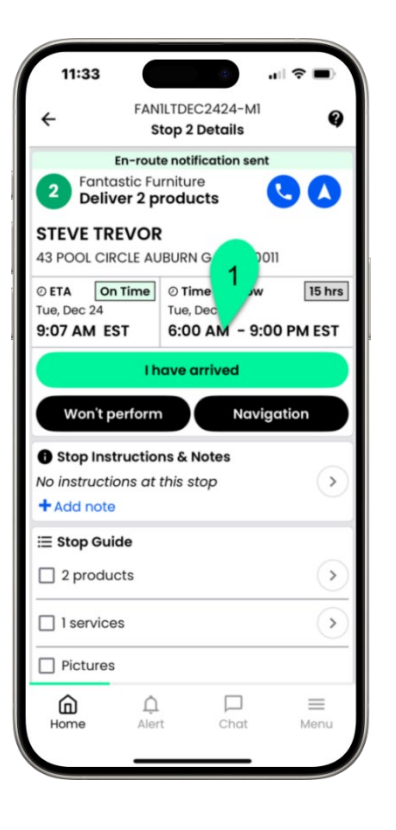

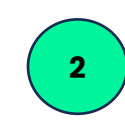

Entrez les

commentaires que

vous voulez ajouter et appuyez sur Confirmer

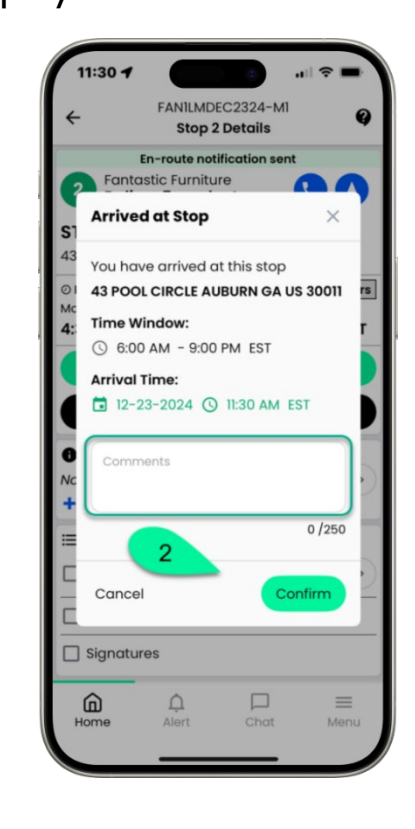

3 Appuyez sur Confirmer les

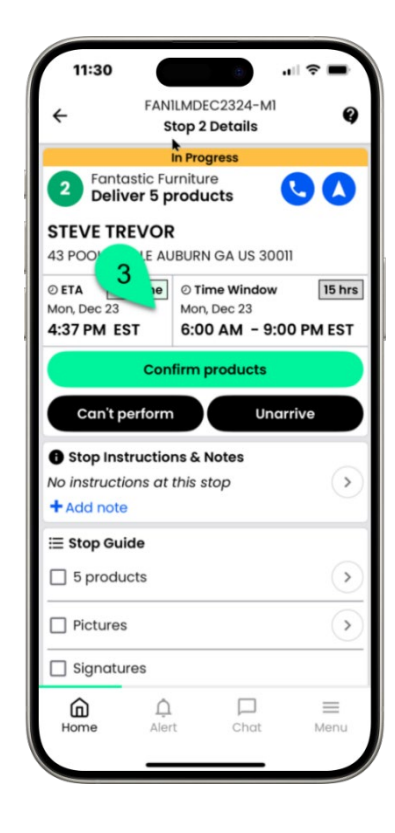

### <u>Effectuer un arrêt de ramassage (Hub) – page 2</u>

Appuyez sur la flèche du dernier arrêt pour scanner les produits Appuyez sur Aller au scanneur pour numériser ou appuyez sur Récupérer pour appuyer pour numériser

Chargement complet – numérisez ou appuyez pour numériser tous les éléments, pas par bon de travail

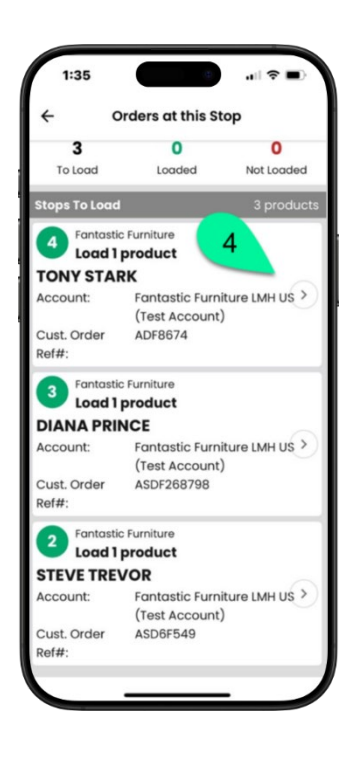

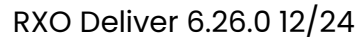

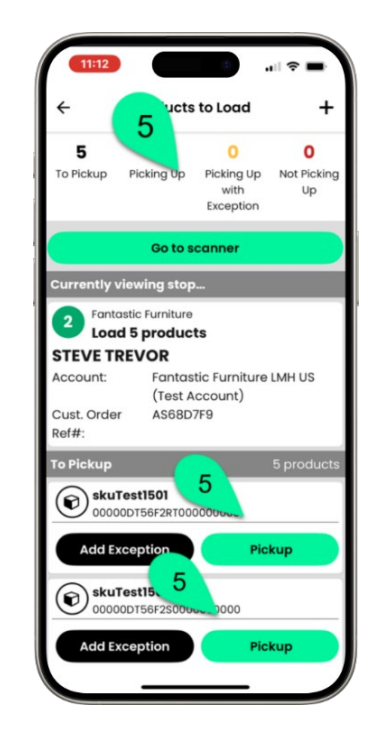

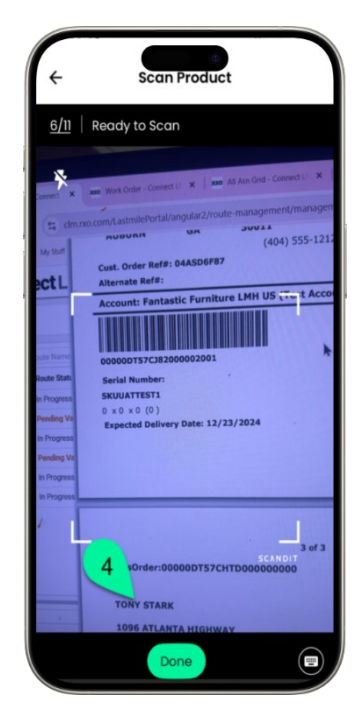

Page | 6

## <u>Effectuer un arrêt de ramassage (Hub) – Page 3</u>

Une fois tous les 7 éléments confirmés, appuyez sur Collecter la signature

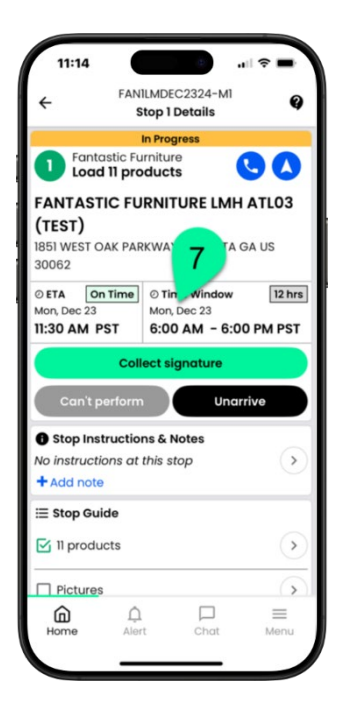

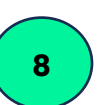

L'écran Récapitulatif des arrêts vous montrera le nombre d'éléments que vous êtes

sur le point d'embarquer. Appuyez sur Suivant

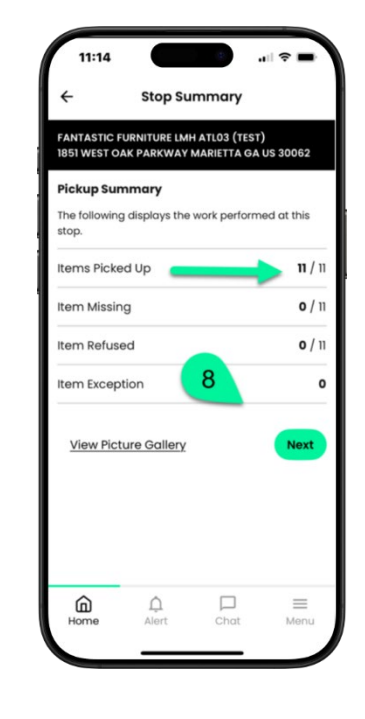

9

On vous demandera

maintenant de remettre votre téléphone au gérant de l'entrepôt ou du magasin.

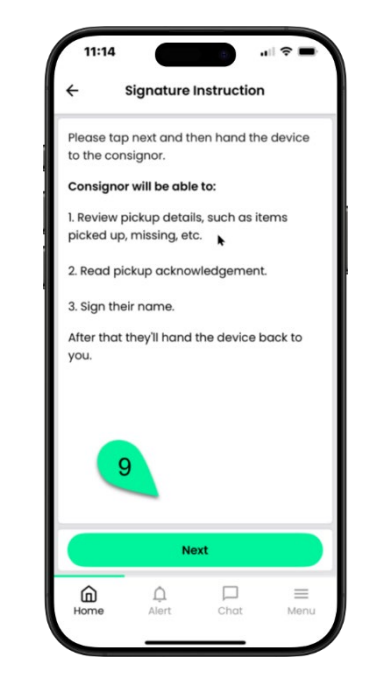

Page | 7

RXO Deliver 6.26.0 12/24

## <u>Effectuer un arrêt de ramassage (Hub) - Page 4</u>

Le gérant de l'entrepôt ou du magasin confirmera le nombre d'articles que vous avez

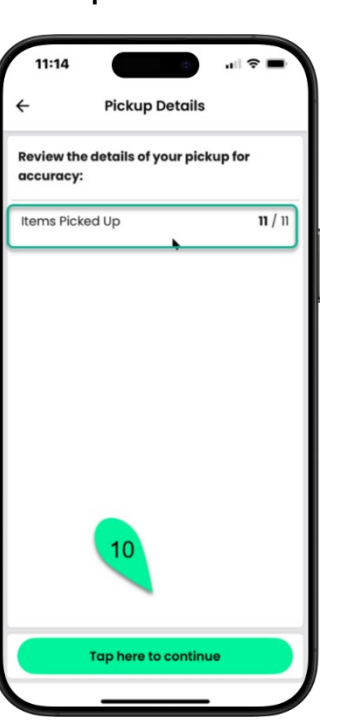

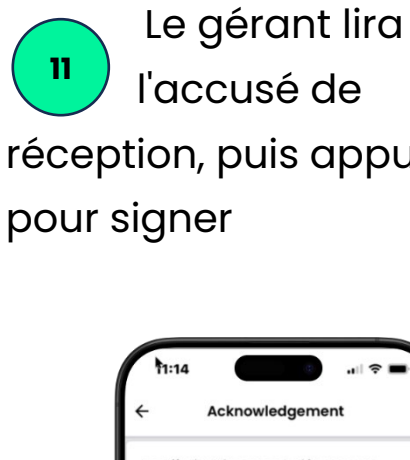

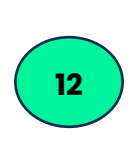

Une fois que le

gérant a signé, il va

réception, puis appuyez ici appuyer sur Terminé

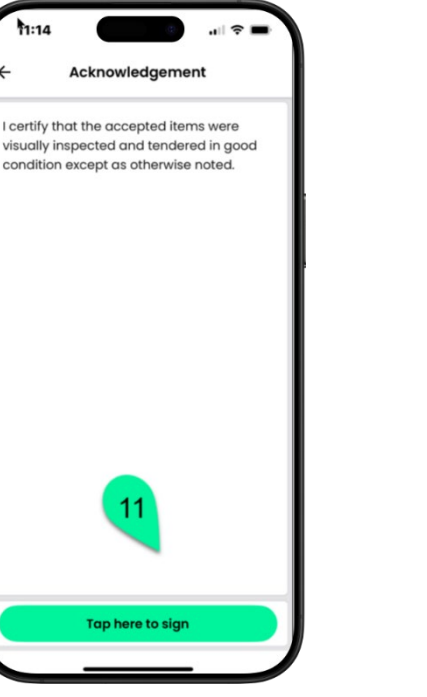

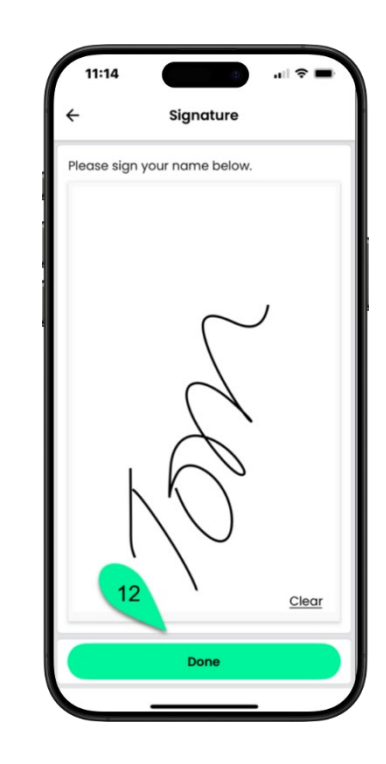

### <u>Effectuer un arrêt de ramassage (Hub) - Page 5</u>

Le gérant lira le remerciement et vous remettra le téléphone. Appuyez sur Suivant.

Entrez le nom du gestionnaire et appuyez sur Terminer.

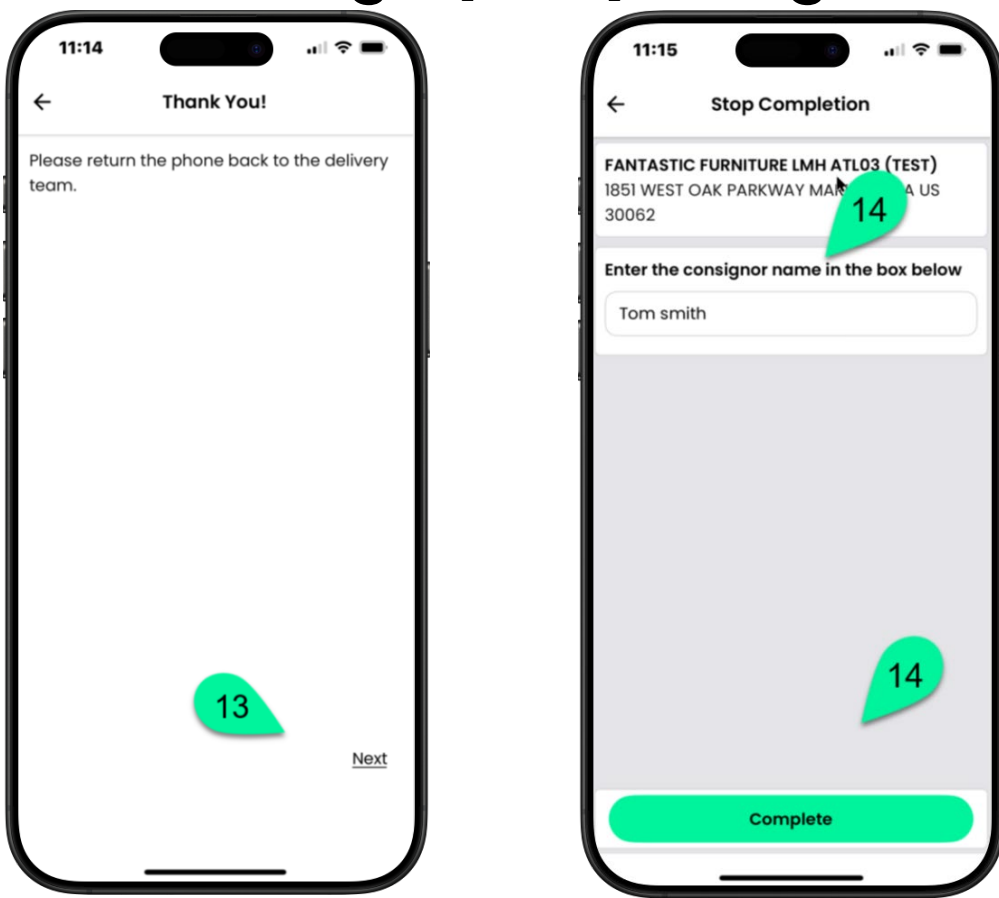

### Comment lancer le pré-appel en cours

Sur l'écran Détails de l'arrêt, appuyez sur Envoyer une notification en route.

| 11:01             | 8                                                        |                     | ? ■            |
|-------------------|----------------------------------------------------------|---------------------|----------------|
| ÷                 | FAN1LMNO<br>Stop 2                                       | V1323-M3<br>Details |                |
| 2 Far<br>US<br>De | ntastic Furnitu<br>(Test Account<br><b>liver 1 produ</b> | re STH<br>:)<br>ct  | 30             |
| Wade \            | Vilson                                                   |                     |                |
| 45 HIGHL          | AND BOULEVAR                                             | D STOCKBRIL         | DGE GA US      |
| 30281             |                                                          | 1                   |                |
| Ø ETA             | On Time O Ti                                             | n Indow             | 12 hours       |
| Mon, Nov I        | S Mon                                                    | 0 AM - 8.00         | PMFST          |
| 1.071101          | 0.0                                                      | 0 AM 0.00           | STIMEST        |
|                   | Send en-rout                                             | e notificatio       | n              |
| Won'              | t perform                                                | I have a            | rrived         |
| Stop In           | nstructions &                                            | Notes               |                |
| No instruc        | ctions availab                                           | le                  | ()             |
| + Add no          | ote                                                      |                     |                |
|                   |                                                          |                     |                |
| ≣ Stop G          | uide                                                     |                     |                |
| E Stop G          | lucts                                                    |                     | >              |
| ∷ Stop G          | lucts                                                    |                     | >              |
| E Stop G          | lucts                                                    |                     | >              |
| E Stop G          | ices                                                     |                     | ><br>><br>Menu |

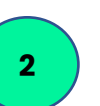

Si vous êtes à environ 30 minutes de l'arrêt consommateur, appuyez sur Oui.

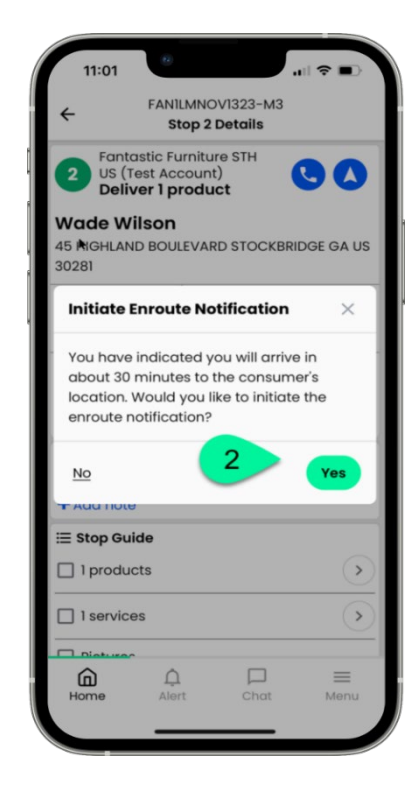

Un message 3 indiquant que la notification en route a été envoyée se trouve en haut de l'écran.

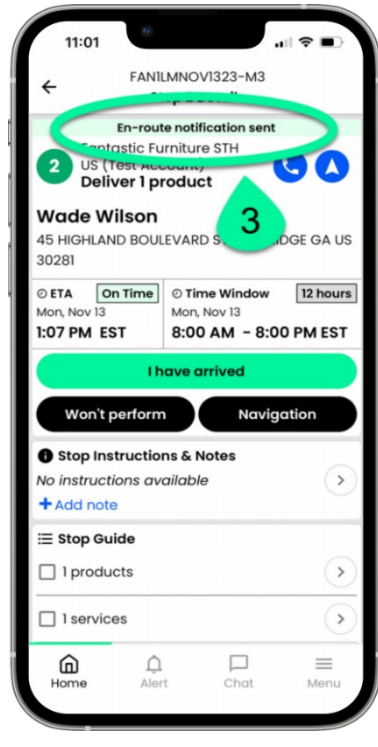

#### How to initiate the En-route Precall – Manual call

Touchez l'icône 1 Téléphone sur l'arrêt consommateur.

| 12:38<br>App Store                                                                       |                                           |                          |
|------------------------------------------------------------------------------------------|-------------------------------------------|--------------------------|
| ← FAI                                                                                    | N1LRMAR2124-M3<br>Stop 2 Details          |                          |
| 2 Fantastic<br>Deliver 1                                                                 | Furniture<br>product                      |                          |
| Carol Test                                                                               | -                                         |                          |
| 4983 ARCADO RO<br>US 30047                                                               | DAD SOUTHWEST LIL                         | BURN GA                  |
| © ETA On Time                                                                            | O Time Window                             | 3 hours                  |
| 1:50 PM EST                                                                              | 12:00 PM - 3:0                            | 0 PM EST                 |
|                                                                                          |                                           |                          |
| Stop Instruct No instructions of                                                         | <b>ions &amp; Notes</b><br>at this stop   | •                        |
| • Stop Instruct<br>No instructions of<br>+ Add note                                      | ions & Notes<br>at this stop              | >                        |
| Stop Instructions of     Add note     Stop Guide                                         | ions & Notes<br>at this stop              | >                        |
| Stop Instructions of Add note     Stop Guide     1 products                              | ions & Notes<br>at this stop              | <ul> <li>&gt;</li> </ul> |
| Stop Instructions of Add note     Add note     Istop Guide     I products     Pictures   | tions & Notes<br>at this stop<br>▶        | •                        |
| Stop Instructions of Add note  Stop Guide  I products  Pictures Signatures               | ions & Notes<br>at this stop              | <ul> <li></li></ul>      |
| Stop Instructions     Add note     Stop Guide     I products     Pictures     Signatures | A Notes<br>at this stop<br>A<br>A<br>Chat | )<br>)<br>Menu           |

Touchez le numéro 2 de téléphone principal (ou des numéros appuyant sur Oui ou Non supplémentaires si disponibles)

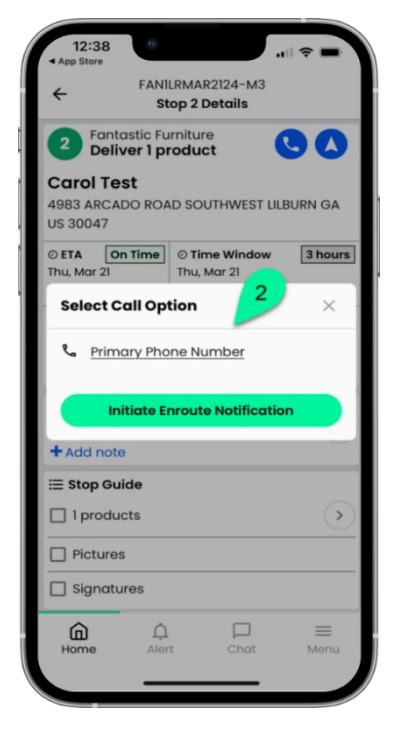

3

Confirmez si votre appel a réussi en

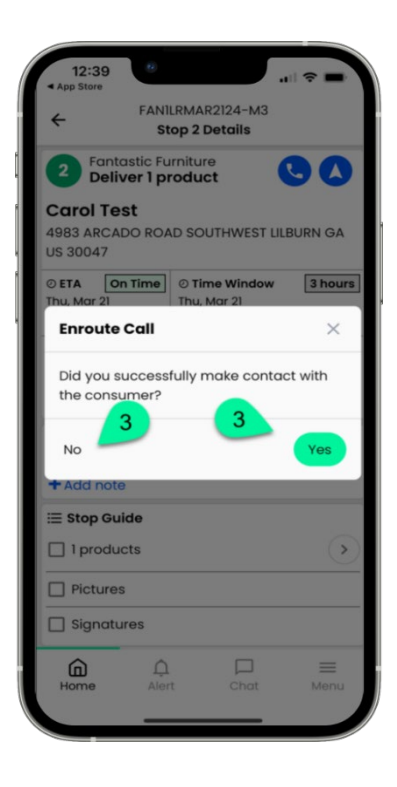

### <u>Que faire si le client n'est pas disponible – page 1</u>

Sur l'écran d'arrêt, appuyez sur Ne fonctionnera pas

| 11:01                               |                                                                |                                                        |                      |
|-------------------------------------|----------------------------------------------------------------|--------------------------------------------------------|----------------------|
| ÷                                   | FANILMNO<br>Stop 2                                             | DV1323-M3<br>2 Details                                 |                      |
| 2 Fan<br>US<br>Del                  | En-route no<br>tastic Furnitu<br>(Test Accourt<br>iver 1 produ | tification sent<br>ure STH<br>at)<br>uct               | 30                   |
| Wade V<br>45 HIGHLA<br>30281        | Vilson<br>ND BOULEVA                                           | RD STOCKBRII                                           | DGE GA US            |
| © ETA 0<br>Mon, Nov 13<br>1:07 PM E | On Time © T<br>Mo<br>ST 8:0                                    | <b>ime Window</b><br>n, Nov 13<br><b>00 AM - 8:0</b> 0 | 12 hours<br>0 PM EST |
|                                     | l have                                                         | arrived                                                |                      |
| Won't                               | perform                                                        | Navig                                                  | ation                |
| Stop In No instruct Add no          | etions av 1                                                    | Notes<br>Ve                                            | >                    |
| i Stop G                            | uide<br>ucts                                                   |                                                        | >                    |
| 🗌 1 servi                           | ces                                                            |                                                        | >                    |
| Home                                | Â.<br>Alert                                                    | Chat                                                   |                      |

À l'aide du menu déroulant, sélectionnez l'exception d'arrêt.

| 11:43                     |          |
|---------------------------|----------|
| Stop Exception            |          |
| Select an exce 2 the stop | · 🗸      |
| Select stop exception     | <u>~</u> |
| Cancel                    | continue |
|                           |          |
|                           |          |
|                           |          |
|                           |          |
|                           |          |
| Cannot Perform Stop       |          |
|                           |          |

3 Sélectionnez Pas chez Homer/Business fermée comme raison

| Stop Exception                      |
|-------------------------------------|
| Select an exception for the stop: * |
| Cannot Perform Stop 🗸 🗸 🗸 🗸         |
| Select the reason for b 3 excepti-  |
| Select reason                       |
| Cancel Continue                     |
| _                                   |
| Address Issue                       |
| Not At Home/Business Closed         |
| Traffic                             |
| Weather                             |
| Freight Not Available               |
| Full Refusal                        |

RXO Deliver 6.26.0 12/24

Page | 12

### <u>Que faire si le client n'est pas disponible – page 2</u>

appuyez sur CONTINUER

5

Une fois que vous

avez votre photo,

Appuyez sur AJOUTER UNE PHOTO pour prendre une photo de l'emplacement du

consommateur.

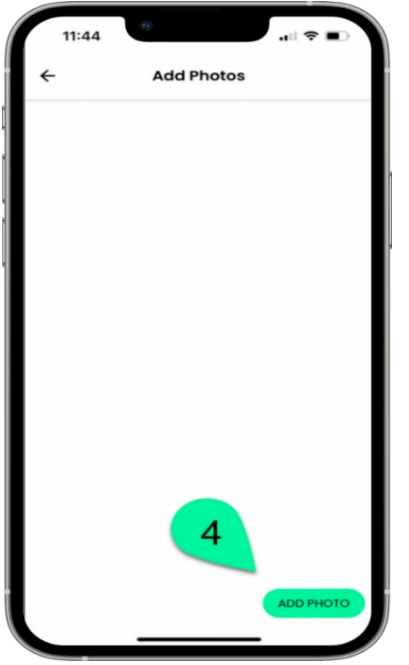

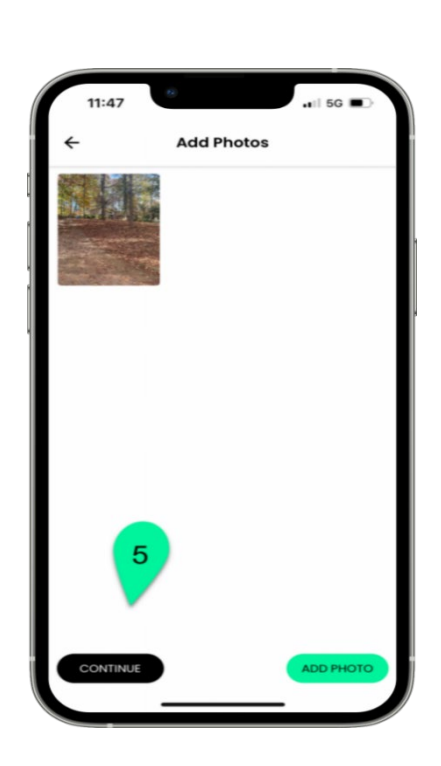

| des commentaires       |
|------------------------|
| et appuyer sur Terminé |
| pour terminer          |
|                        |

Vous pouvez saisir

| Stop Excep                 | otion          |
|----------------------------|----------------|
| Select an exception for th | he stop: *     |
| Cannot Perform Stop        | ~              |
| Select the reason for the  | stop exception |
| Full Refusal               | ~              |
| Waited for 15 minutes      |                |
|                            | 20 /40         |
|                            | 20/40          |
|                            | Done           |
| Cancel 6                   |                |
| Cancel 6                   |                |
| Cancel 6                   |                |
| Cancel 6                   |                |
| <u>Cancel</u> 6            |                |

### <u>Comment effectuer une livraison – page 1</u>

Appuyez sur Je suis arrivé quand vous arrivez au lieu de livraison.

> FAN1LMDEC2324-M1 Stop 2 Details En-route notification sent Fantastic Furniture **Deliver 5 products** STEVE TREVOR 43 POOL CIRC UBURN GA US 30011 1 15 hrs ØETA O D Time Window on, Dec 23 Mon, Dec 23 4:37 PM EST 6:00 AM - 9:00 PM EST I have arrived Won't perform Navigation Stop Instructions & Notes No instructions at this stop > + Add note ≣ Stop Guide 5 products > Pictures Signatures ŝ  $\equiv$ Â Menu Home

Entrez des 2 commentaires si vous le souhaitez et confirmez la date/heure, puis appuyez sur Confirmer

Stop 2 Details

Fantastic Furniture

**Arrived at Stop** 

Time Window 3 6:00 AM - 9:00 PM EST

Arrival Time:

2

Cancel

Signatures

6

Home

Ensuite, appuyez sur Confirmer les produits

3

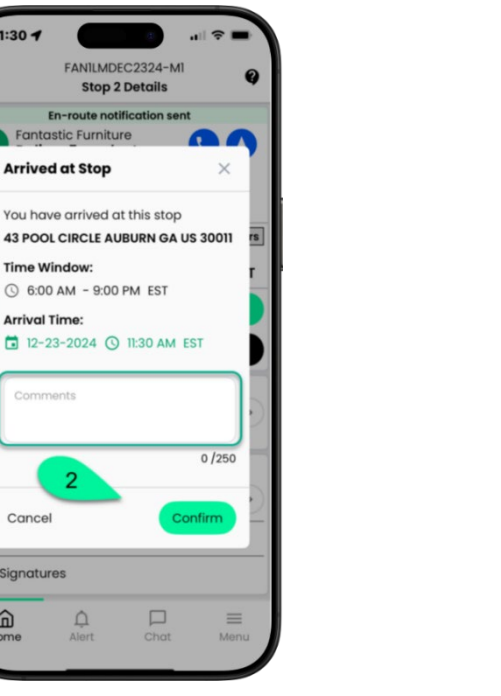

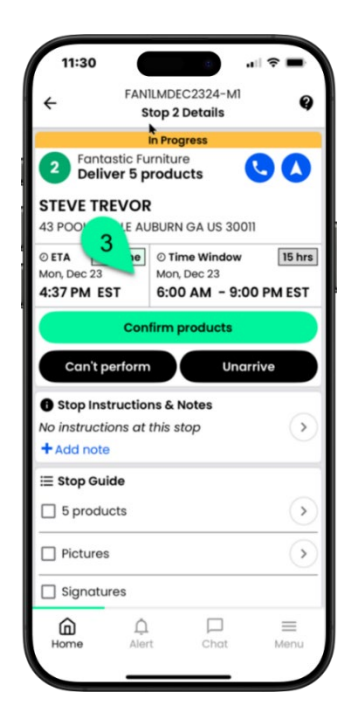

Page | 14

RXO Deliver 6.26.0 12/24

### <u>Comment effectuer une livraison – page 2</u>

5

Pour confirmer les 4 articles, appuyez sur Livrer

> 12:29 🕝 ducts to Deliver with Exception Go to scanner To Deliver () skucabinet 00000DT56V 4 0000 Cabinet Add Exception Delive Skucabing et1 00000DT5 0000000 Λ Cabinet Add Exception Deliver \* Height, width, length, cube, and weight are all rounded values. There may be variances due to data input quality or other factors.

11:31 Scan Product 1/4 00000DT56F2S000000000 +Except ectL SalesOrder:00000DT56F264000000 STEVE TREVOR 43 POOL CIRCLE AUBURN GA 30011 . NOEMAIL@EMAIL.COM (67 ust. Order Ref#: AS68D7F9 Alternate Ref#: nt: Fantastic Furniture LMH US 5 D 12 Date: 12/23/2624 

au scanneur et

Ou appuyez sur Aller Lorsque tous les 6 éléments sont scannez les codes à barres numérisés, appuyez sur Services complets

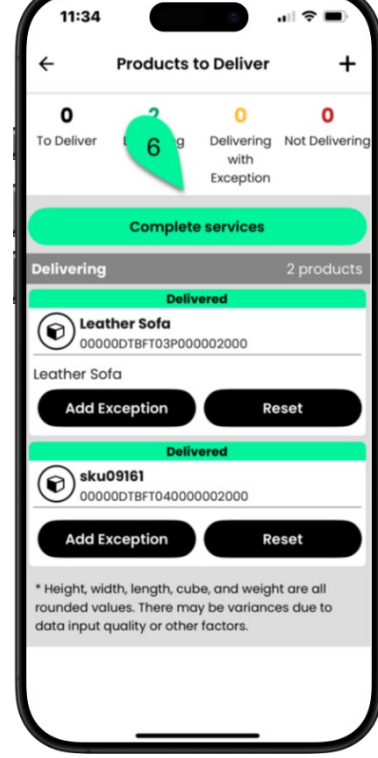

### <u>Comment effectuer une livraison – page 3</u>

Confirmez Oui ou Non si vous avez complété le(s) service(s)\* et appuyez sur Confirmer Vous devrez capturer des images de l'article ou des articles que vous avez livrés, appuyez sur AJOUTER UNE PHOTO Capturez autant d'images que nécessaire de l'article ou des articles livrés.

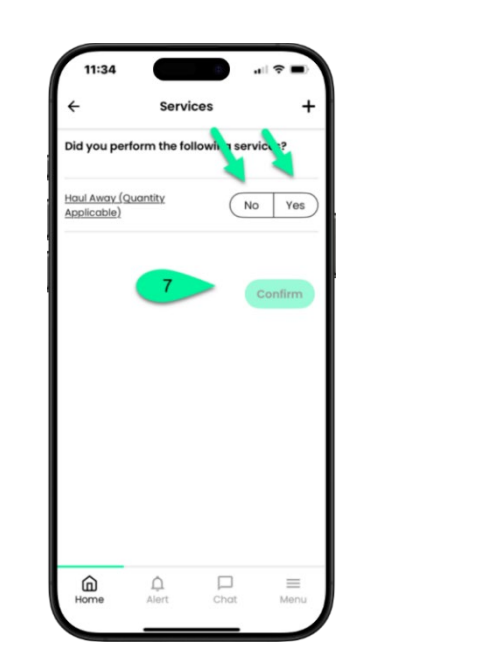

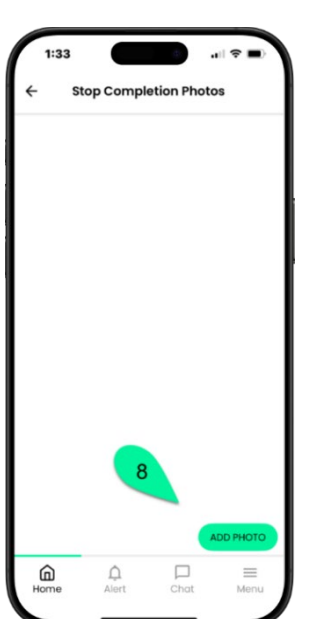

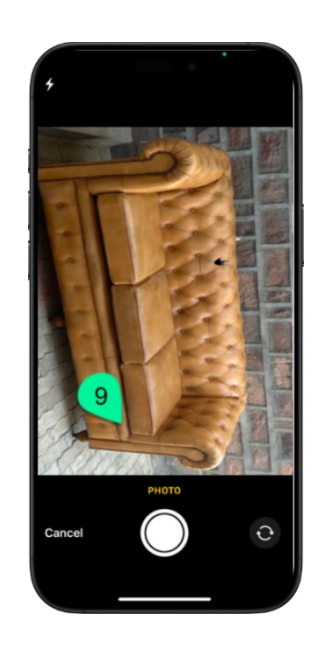

\* Certains services peuvent nécessiter des photos.

### <u>Comment effectuer une livraison – page 4</u>

Une fois que vous avez suffisamment d'images, appuyez sur TERMINÉ La page Récapitulatif affiche les articles livrés et les services terminés. Appuyez sur Suivant Les instructions de signature électronique sont cidessous. Appuyez sur Signer à l'aide de l'application.

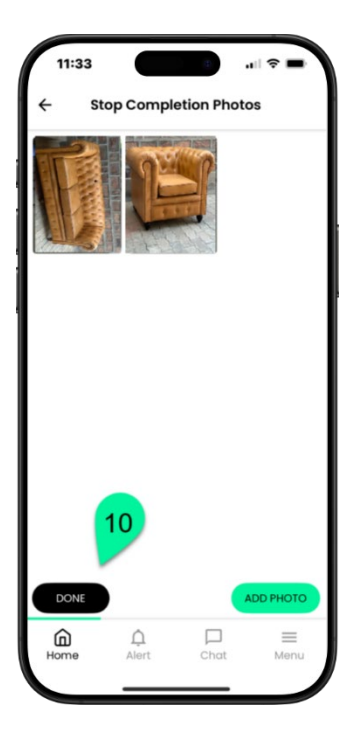

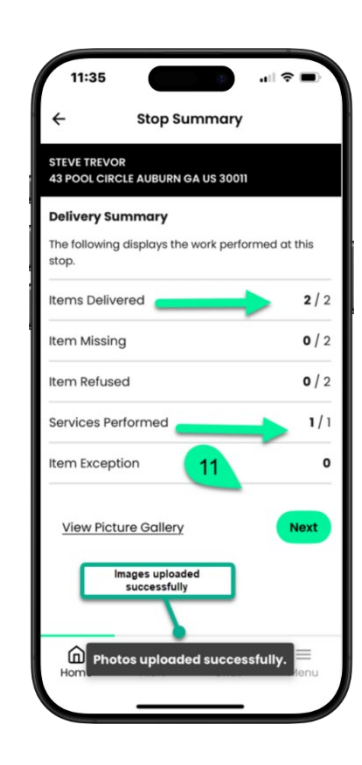

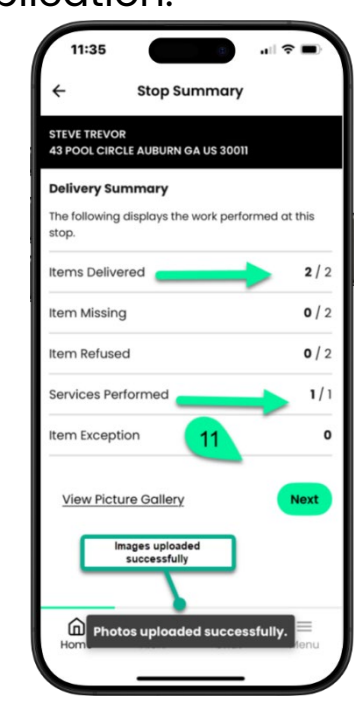

### <u>Comment effectuer une livraison – page 5</u>

Vous êtes invité à Le consommateur Le consommateur 15 13 15 remettre votre verra les articles lira l'accusé de téléphone au livrés et les services, réception, puis appuiera ici appuyez ici pour continuer pour signer consommateur. Appuyez sur Suivant ~ Signature Instruction **Delivery Details** Acknowledgemen Please tap next and then hand the device Review the details of your delivery for By signing, you are acknowledging that to the consignee. accuracy: you had the opportunity to inspect the product and found it to be free from any Consignee will be able to: reasonable damage, the product has also Items Delivered 2/2 been tested and found to be in working . Review delivery details, such as items delivered, missing, etc. condition when applicable. You are also 1/1 Service Performed confirming that the delivery team has addressed any questions or concerns you 2. Read delivery acknowledgement. may have with the product and service 3. Sign their name. experience provided. After that they'll hand the device back to VOU 15

Tap here to continue

۵

Home

 $\equiv$ 

Menu

Page | 18

Tap here to sign

### <u>Comment effectuer une livraison – page 6</u>

Une fois que le 16 consommateur aura entré sa signature, il appuiera sur Terminé.

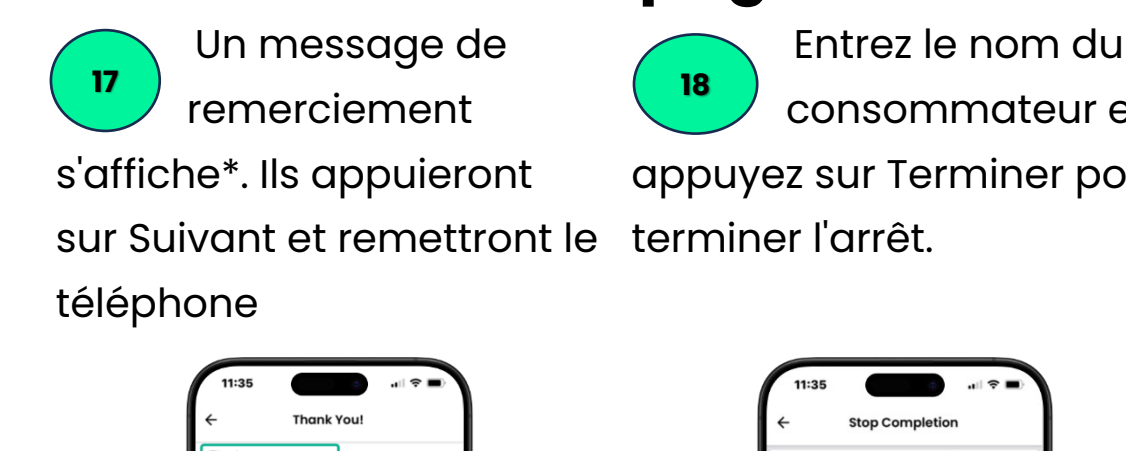

consommateur et appuyez sur Terminer pour

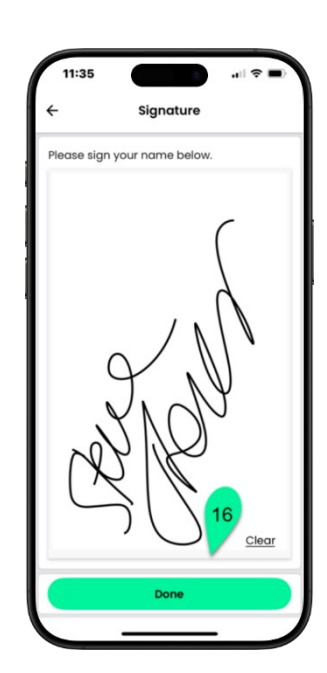

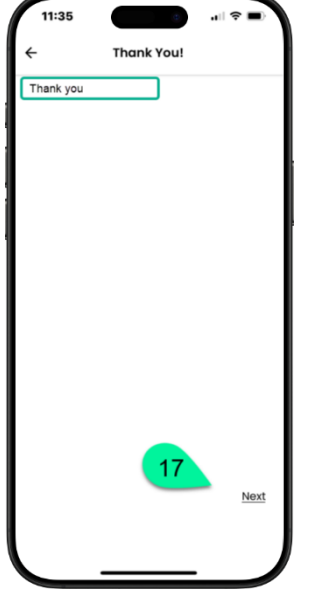

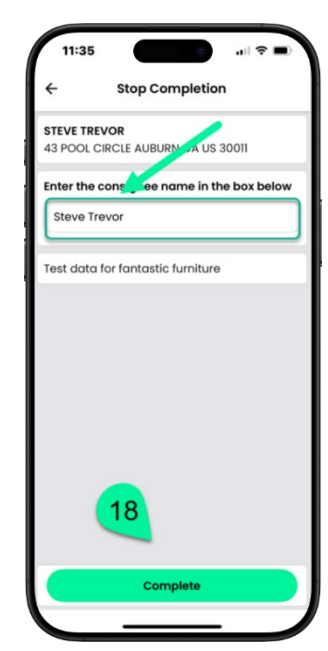

\*Le message de remerciement affiché dépendra du compte

### Comment compléter un stgop avec E-sign

Sélectionnez un numéro de cellulaire ou une adresse courriel et appuyez sur Envoyer pour signature électronique.

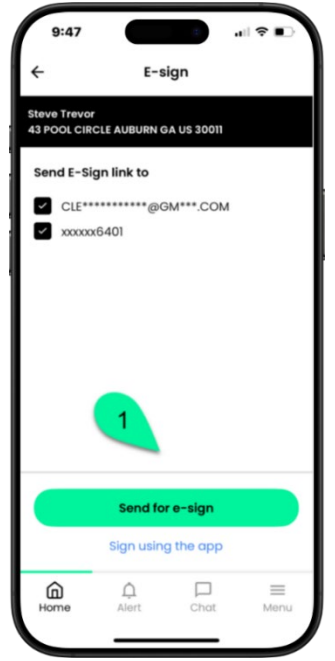

2 Vous verrez En attente de signature électronique du client lors de la signature.

Une fois que le consommateur a signé, vous appuyez sur Arrêt complet

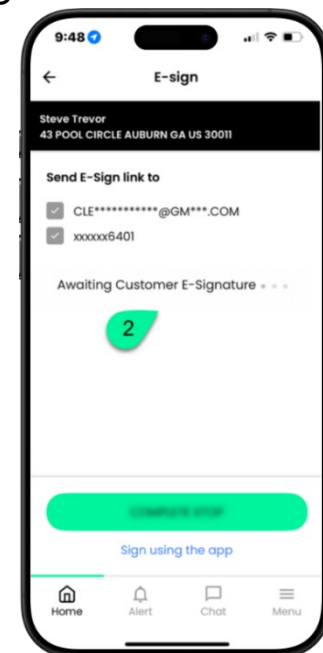

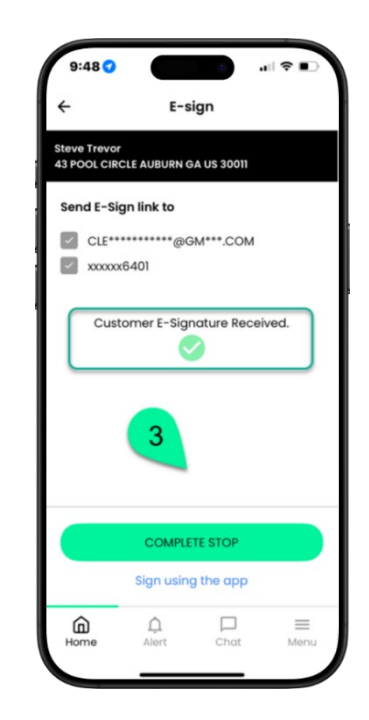